# LPMBC TEXT MESSAGING INSTRUCTIONS FOR YakStack One Way Free Group Text Messaging www.yakstack.com

## Compatibility

Android, iPhone and Online

# **Basic YakStack Structure and Terminology**

- Yak...a text or voice msg
- *Feeds*...the group(s) that you subscribe to.
- Feed Managers...LPMBC users assigned to send messages to the group.
- *Followers*...those who subscribe to groups to receive messages.
- Account = LPMBCNashville

### **Steps for Followers**

- Download and Install YakStack app
- Sign Up:
  - Open the app and skip the intro pages if you choose (top-right)
  - Enter user name, email & password and submit.
  - Check your email for YakStack confirmation (check spam folder if needed)
  - Click the confirmation link in the email
  - A YakStack Sign In page "for the YakStack website" will appear. Do not use it for these instructions. Instead, use your downloaded app to sign in.
- Add Your Phone # (This is optional and can be skipped. No need to add your phone #. The app does all the work.):
  - Once signed in, navigate to Account Settings under the Home menu (topleft menu icon w/three small bars)
  - Select Manage Phones and select Add a Phone
  - Enter phone # and name and select Text Me to receive a PIN via text msg.
  - Enter PIN and select Activate Phone
  - Subscribe to Your Feed:
    - Navigate to Search under Home menu (top-left menu icon w/three small bars)
    - Search for LPMBCNashville or LPMBC
    - Select your Feed and Subscribe
    - Turn on the Subscription Option "Text My Phone with Text Yaks"

### Note:

•

For further assistance YakStack.com is complete with brief how-to videos.